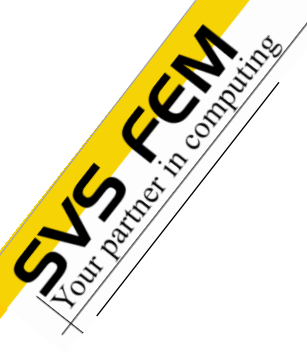

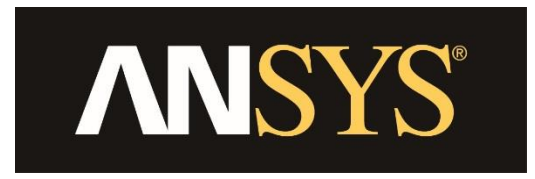

## PorZo

#### Efficiently model the pressure drop

Jiří Vondál

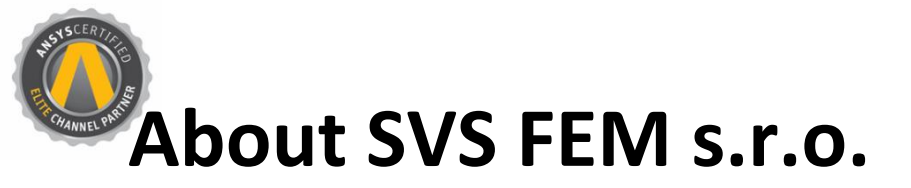

Specialized and trusted engineering company

- ANSYS Channel Partner for Czech Republic and Slovak Republic from 1991
- 25 years of experience and know-how from projects and customer's support
- High expertise in Mechanical Engineering, CFD, Low and High frequency
- Stable and experienced team of engineers covers ANSYS portfolio
- Technical software developement ACT, Standalone Apps, ...
- Hardware configurations for high-intensive computations
- Proud holder of: ISO 9001:2008 and ISO 27001
- Member of:

2017 ANSYS Inc.

©2017 SVS FEM s.r.o

A Member of TechNet Alliance

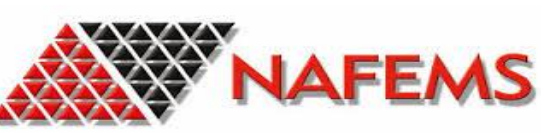

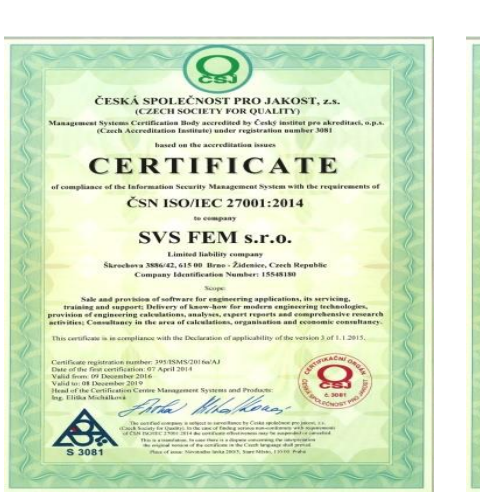

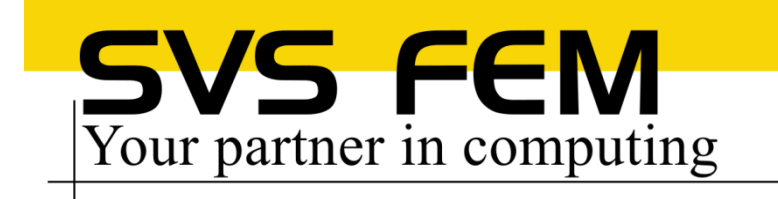

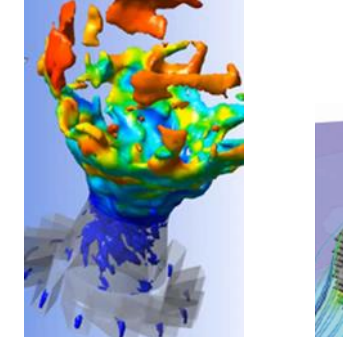

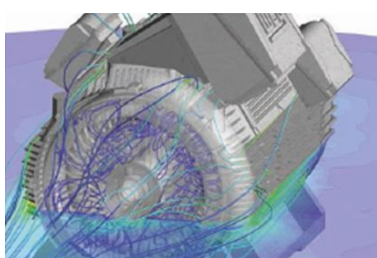

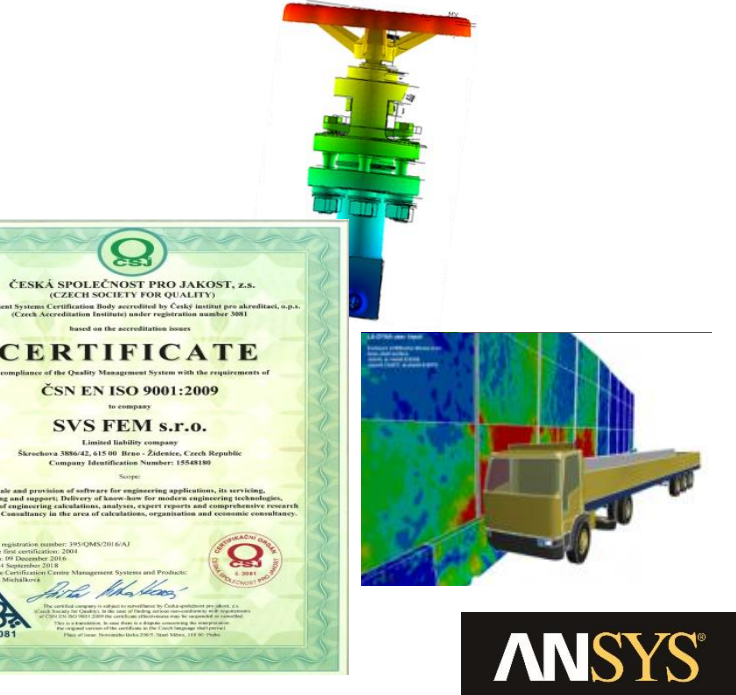

## **Specific Pressure Drop**

- Simulations often need to account for pressure drop without modelling local details
- Examples:
  - Filters
  - Perforated plates
  - Porous materials
  - Flow restrictors
  - Heat Exchangers

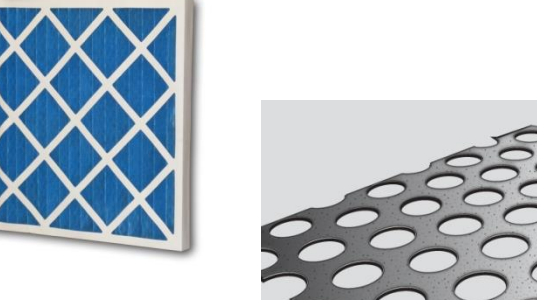

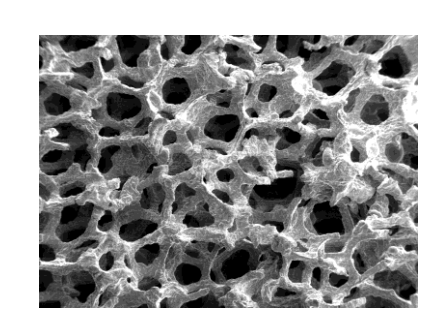

 ANSYS Fluent allows to model such a pressure restricting devices (flow restrictors), BUT with complicated and unfamiliar inputs

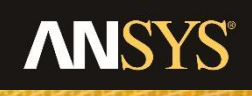

January 9, 2018

#### **ANSYS Fluent procedure**

- Two choices:
  - Porous Jump
  - Porous Zone
- Both need to specify Viscous Resistance coefficient (1/alpha) or Face Permeability (alpha) and Inertial Resistance Coefficient (C2)

 $\Delta p = -S_i \Delta n$ 

• Calculations are based on equations:

$$S_{i} = -\left(\sum_{j=1}^{3} D_{ij} \mu v_{j} + \sum_{j=1}^{3} C_{ij} \frac{1}{2} \rho |v| v_{j}\right)$$

| Porous Jump                            | Х |  |  |  |  |  |
|----------------------------------------|---|--|--|--|--|--|
| Zone Name                              |   |  |  |  |  |  |
| wall-fluid-porous                      |   |  |  |  |  |  |
| Face Permeability (m2) 1e+10           | Р |  |  |  |  |  |
| Porous Medium Thickness (m) 48.52908   | Ρ |  |  |  |  |  |
| Pressure-Jump Coefficient (C2) (1/m) 1 | Ρ |  |  |  |  |  |
| OK Cancel Help                         |   |  |  |  |  |  |

 $\Delta p = -\left(\frac{\mu}{\alpha}v + C_{2}\frac{1}{2}\rho v^{2}\right)\Delta m$ 

#### **ANSYS Fluent procedure**

- How to obtain alpha and C2 coefficients?
  - Based on measured data fit the coefficients
  - Based on analytical solution calculate coefficients
- Often you would need third party program to fit data
- Time consuming procedure with potentially erroneous result

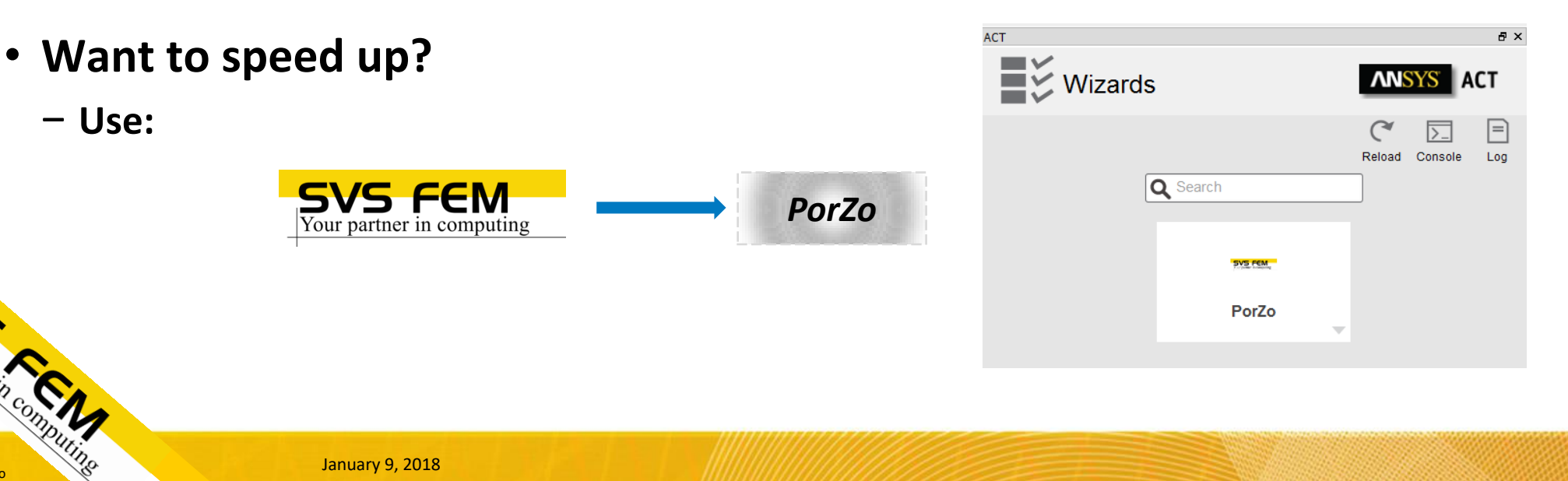

#### PorZo

- ACT Extension for ANSYS Fluent
- Written in IronPython
- Custom solution for linear regression
- Table or Text file based inputs of measured data
- Easy usage with detailed help including technical background
- Simple setup of Porous Jump and Porous Zone
- User-focused graphical interface

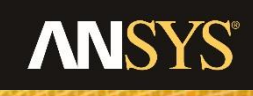

#### PorZo

- Two options:
  - Flow restrictor
  - Perforated plate
- General, measurement-based Flow restrictors
  - Input in a form: *velocity* × *pressure*
  - Applied either to the 2D surface or 3D fluid zone
  - Isotropic and anisotropic pressure drop
  - Suitable for: filters, tube banks, porous materials, etc.
- Perforated plates
  - Staggered, Square, 60° Offset Staggered and General arrangement
  - Thin plates with sharp edges, based on Idelchik equations
  - Applied to 2D surface only

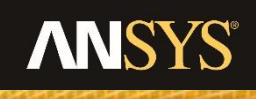

#### **PorZo - Installation**

- Use procedure for ACT installation
- 1) In Workbench choose menu Extension -> Install Extension select PorZo.wbex file
- 2) Choose menau Extension -> Manage Extensions and load PorZo
- 3) Run Fluent Setup and in the launcher select ACT Option -> Load ACT

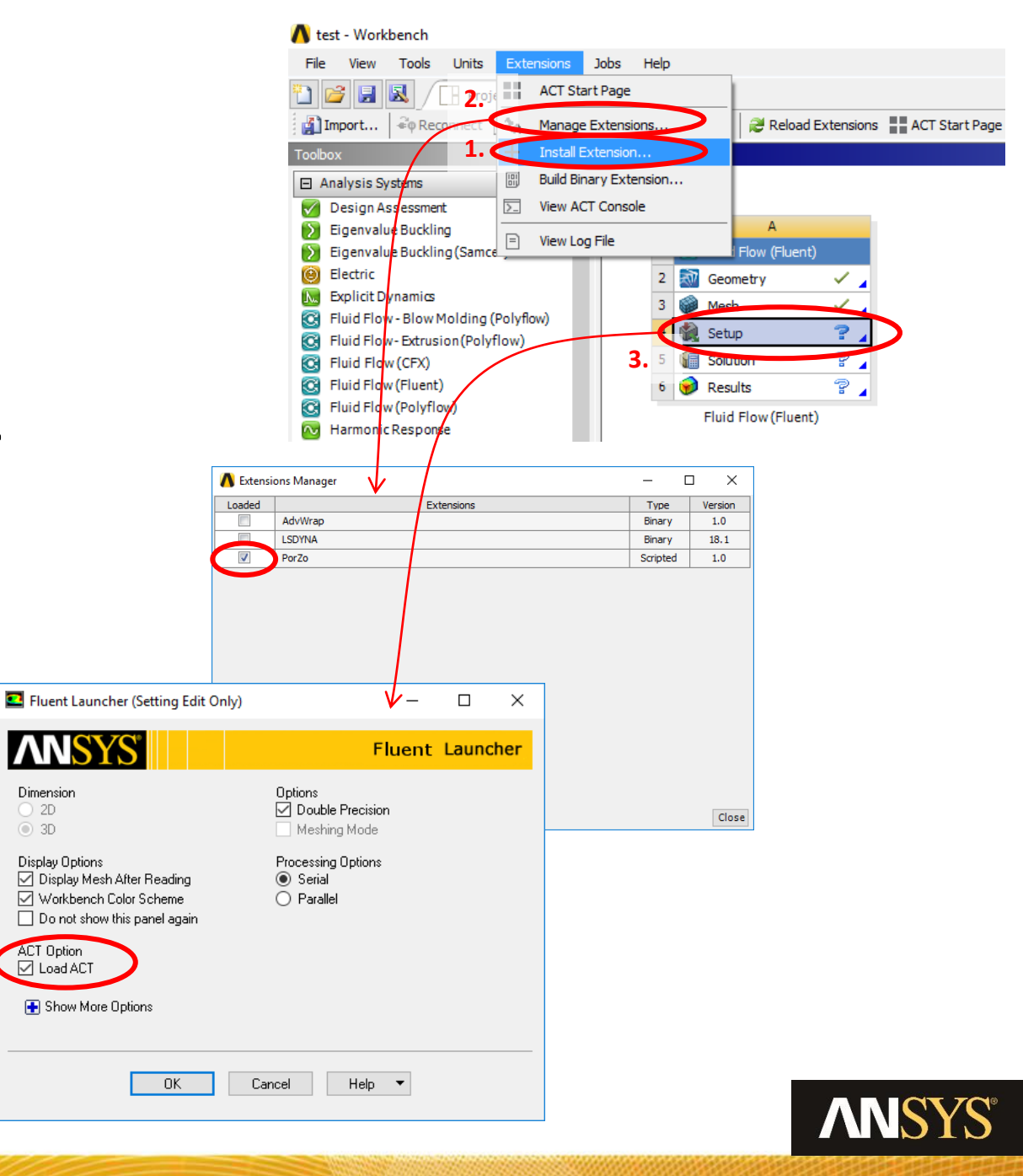

©2017 ANSYS. Inc.

©2017 SVS FEM s.r.o

## PorZo – Run and Control

- New side panel in Fluent is displayed, here you can see log window with outputs from PorZo or Console for further programming
- 4) Click white area with PorZo name
- 5) First step in PorZo is displayed you can choose either Pressure Restrictor, Perforated Plate or both specification methods
- 6) Click Next button at the bottom

|                                                                                               | 0                       |                                                                                                    |                                                                                                    |         |                    |
|-----------------------------------------------------------------------------------------------|-------------------------|----------------------------------------------------------------------------------------------------|----------------------------------------------------------------------------------------------------|---------|--------------------|
|                                                                                               | Adapt                   | Surface                                                                                                    |                                                                                                    |         |                    |
|                                                                                               | hage Registers          | Manage                                                                                                    |                                                                                                    |         |                    |
|                                                                                               | More 🗸                  |                                                                                                    |                                                                                                    |         |                    |
|                                                                                               | ···· / 🗖                | Mesh 🗵 🔪                                                                                                    |                                                                                                    | ACT     | 5 ×                |
|                                                                                               | 5                       |                                                                                                    |                                                                                                    | Wizards | ANSYS ACT          |
|                                                                                               | R.                      |                                                                                                    |                                                                                                    |         |                    |
|                                                                                               | Ð,                      |                                                                                                    |                                                                                                    |         | Reload Console Log |
|                                                                                               | <b>*</b>                |                                                                                                    |                                                                                                    | Q Se    | arch               |
|                                                                                               | R                       |                                                                                                    | and the second second se |         |                    |
|                                                                                               | <u>व</u> ्              |                                                                                                    |                                                                                                    |         |                    |
|                                                                                               | ~<br>×                  |                                                                                                    |                                                                                                    |         | 4.                 |
|                                                                                               |                         |                                                                                                    | <u>لله</u>                                                                                                    |         | PorZo              |
| ACT                                                                                           | -                       | ā ×                                                                                                    | z 🛰 🎢                                                                                                    |         |                    |
|                                                                                               |                         |                                                                                                    | 4                                                                                                    |         |                    |
| SVS FEM PorZo                                                                                 | ANSY                    | SACT                                                                                                    | 5 ×                                                                                                    |         |                    |
| F UIZU                                                                                        |                         |                                                                                                    |                                                                                                    |         |                    |
|                                                                                               |                         |                                                                                                    | Done.                                                                                                    |         |                    |
| Define Inputs Include Pressure Res                                                            | stricYes                | <b>•</b>                                                                                                    | 5                                                                                                    |         |                    |
| Flow Restrictor                                                                               | ate? Yes                | /                                                                                                    | 01.                                                                                                    |         |                    |
| Tiow Restrictor                                                                               |                         |                                                                                                    | 3.                                                                                                    |         |                    |
| Perforated                                                                                    |                         |                                                                                                    |                                                                                                    |         |                    |
| Plate Inputs                                                                                  |                         |                                                                                                    |                                                                                                    |         |                    |
|                                                                                               |                         |                                                                                                    |                                                                                                    |         |                    |
|                                                                                               |                         |                                                                                                    |                                                                                                    |         |                    |
|                                                                                               |                         |                                                                                                    |                                                                                                    |         |                    |
|                                                                                               |                         |                                                                                                    |                                                                                                    |         |                    |
|                                                                                               |                         |                                                                                                    |                                                                                                    |         |                    |
|                                                                                               |                         |                                                                                                    |                                                                                                    |         |                    |
|                                                                                               |                         |                                                                                                    |                                                                                                    |         |                    |
|                                                                                               |                         |                                                                                                    |                                                                                                    |         |                    |
|                                                                                               |                         |                                                                                                    |                                                                                                    |         |                    |
| Help                                                                                          |                         |                                                                                                    |                                                                                                    |         |                    |
|                                                                                               |                         | ^                                                                                                    |                                                                                                    |         |                    |
| Your                                                                                          | S FEIVI                 |                                                                                                    |                                                                                                    |         |                    |
| +                                                                                             |                         | _                                                                                                    |                                                                                                    |         |                    |
| PorZo Input Definition                                                                        | า                       |                                                                                                    |                                                                                                    |         |                    |
|                                                                                               | •                       |                                                                                                    |                                                                                                    |         |                    |
| You can choose what will be included in your s<br>to be chosen.                               | imulation. At least one | option has                                                                                                    |                                                                                                    |         |                    |
| 1) Flow Restrictor                                                                            |                         |                                                                                                    |                                                                                                    |         |                    |
| 2) Thin Perforated Plate                                                                      |                         |                                                                                                    |                                                                                                    |         |                    |
| Flow (Pressure) Restrictors                                                                   |                         |                                                                                                    |                                                                                                    |         |                    |
| (e.g. Filters, Porous zones, Porous Jumps)<br>Two types of flow restrictors can be specified: |                         |                                                                                                    |                                                                                                    |         |                    |
| 1) Thin restrictor represented by 2D surfa                                                    |                         |                                                                                                    |                                                                                                    |         |                    |
| <ol> <li>2) Thick restrictor represented by 3D zone</li> </ol>                                |                         |                                                                                                    |                                                                                                    |         |                    |
|                                                                                               | $\times$                | ~                                                                                                    |                                                                                                    | -       |                    |
|                                                                                               |                         |                                                                                                    |                                                                                                    |         |                    |
| Exit Wizard Back                                                                              | ext 6.                  |                                                                                                    |                                                                                                    |         |                    |
|                                                                                               |                         | 100000000000                                                                                                    |                                                                                                    |         |                    |
|                                                                                               |                         | and the second second se |                                                                                                    |         |                    |

#### **PorZo – Flow Restrictor – 2D**

- Inputs are self-explanatory, if in doubt use help window at the bottom.
- 7) Choose restrictor type (2D/3D)
- 8) Type-in surface name to the text field (Ctrl-c -> Ctrl-v can be used from BC list)
- 9) Specify either predefined or Custom restrictor
- 10) Fill in material properties bounded to measurement (density and viscosity)
- 11) Choose either Table-based or Text file input of measured data

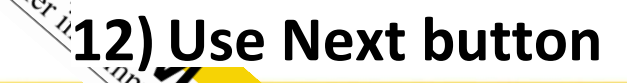

©2017 ANSYS. Inc.

©2017 SVS FEM s.r.o

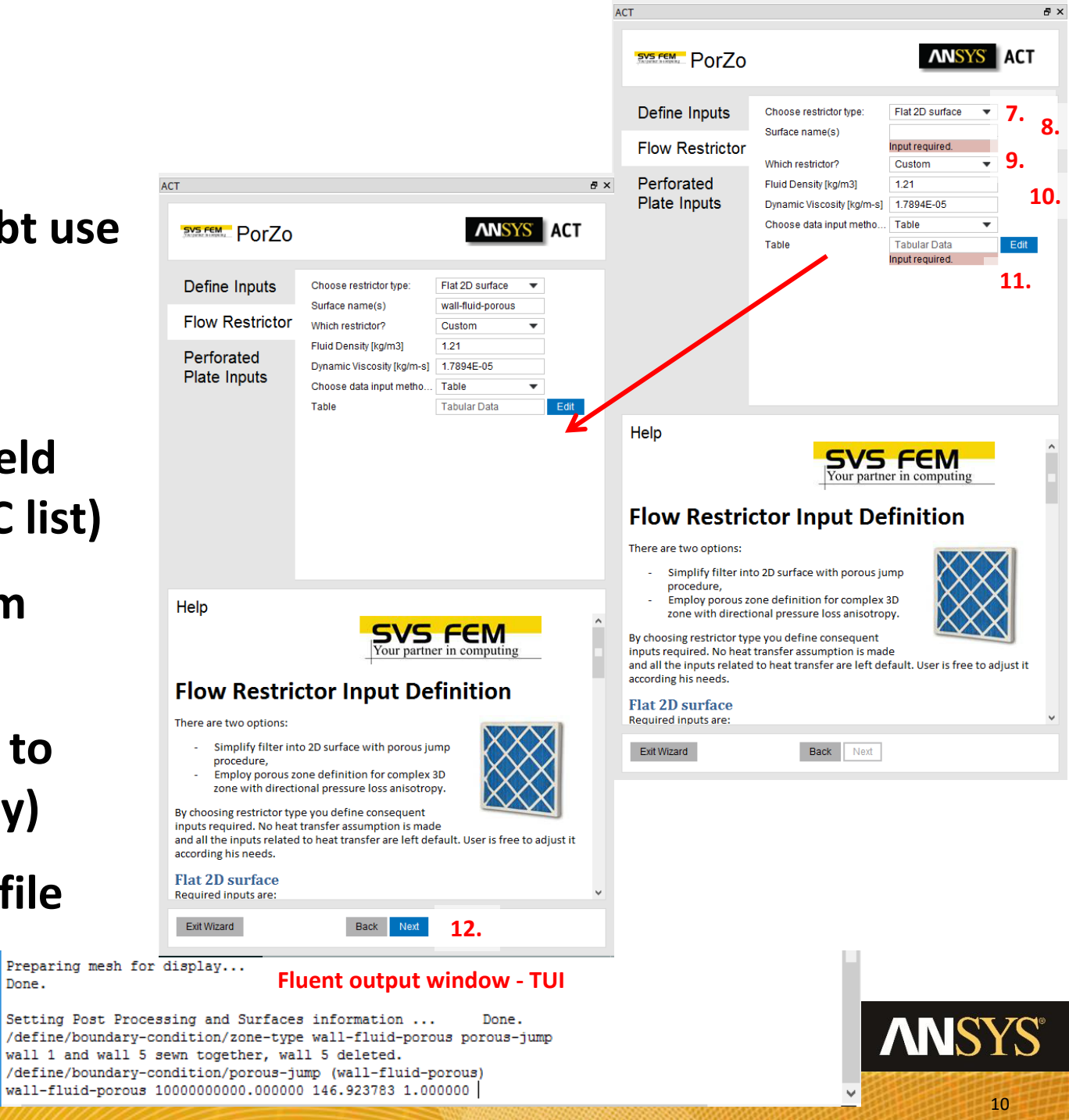

January 9, 2018

#### PorZo – Flow Restrictor – 3D

- When you choose Direction dependent (anisotropic pressure loss) use semicolon delimiter
- 13) For Direction 1 and 2 and Porous zone thickness specify: x;y;z
- 14) Set material properties for the measurement conditions
- **15)** For Table-based inputs follow the example: direction1;direction2;direction3

Setting to change (use "info" for descriptions)>

Setting to change (use "info" for descriptions)>

Setting to change (use "info" for descriptions)>

Setting to change (use "info" for descriptions)> Setting to change (use "info" for descriptions)>

#### 16) Use Next button

©2017 ANSYS. Inc.

©2017 SVS FEM s.r.o

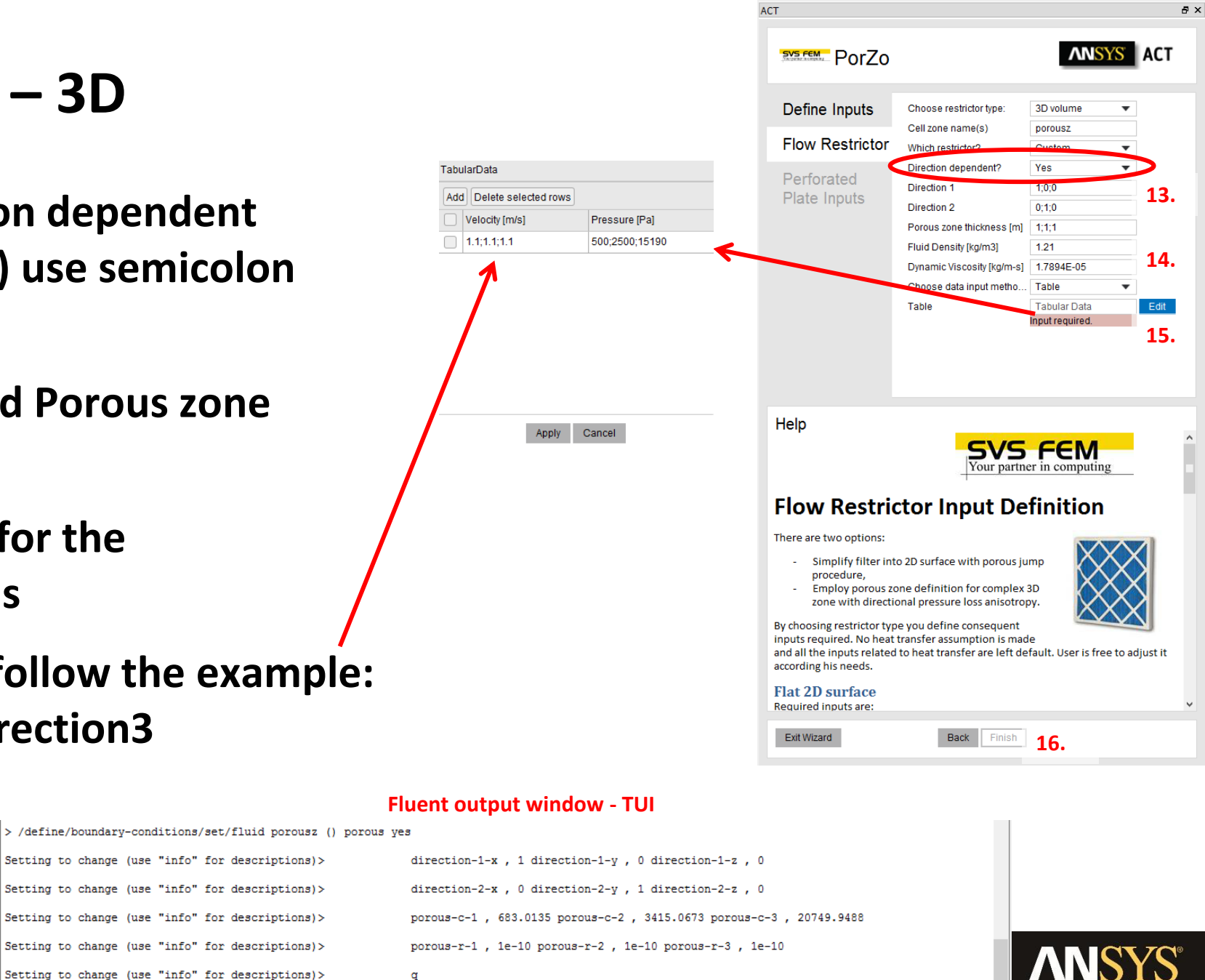

### **PorZo – Perforated Plate**

- There are four basic options to define holes in plate:
  - General

©2017 ANSYS. Inc.

©2017 SVS FEM s.r.o

- Staggered arrangement
- Square arrangement
- 60° offset staggered arrangement
- 17) When you choose General, specify Area of holes (F0) and Area of free channel (F1)
- 18) When you choose other option than General specify: Hole distance 1 (C1), Hole distance 2 (C2) and Hole diameter (D)

(\$19) Fluid properties are meant for simulation, to determine Re range

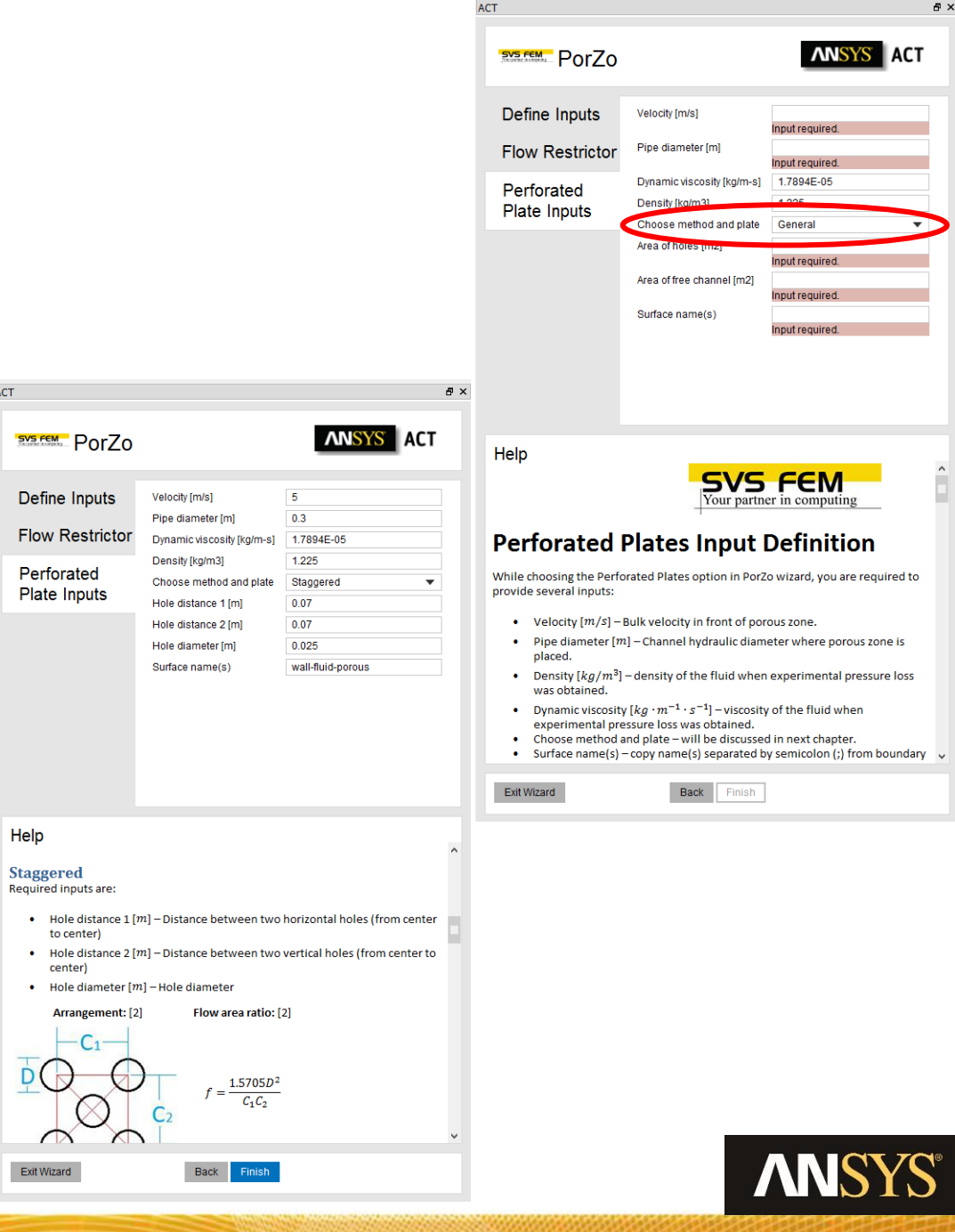

#### **PorZo – Flow Restrictor Theory Guide**

• Non-negative Least Square Error method is utilized to fit measured data and provide positive coefficients of equation:

$$y = ax + bx^2$$

• Basic equation is used to derive other parameters:

$$\Delta p = -\left(\frac{\mu}{\alpha}v + C_{2}\frac{1}{2}\rho v^{2}\right)\Delta m$$

• Face permeability (α) is then calculated:

$$C2 = \frac{2b}{\rho \cdot \Delta m}$$

 $\alpha = \frac{\mu}{\Delta m}$ 

## **PorZo – Perforated Plate Theory Guide**

• Based on Idelchik [1] – thin, sharp edge, perforated plates:

$$\xi = \left(1 + 0.707\sqrt{1 - f} - f\right)^2 (f)^2$$
$$f = \frac{F0}{F1}$$

- Where:
- Or f is function of arrangement (staggered, square, ...)
- Specific corrections are applied for low-Re flows:

$$\begin{array}{ll} {\rm Re}\,<\,10: \\ \xi \,=\, \frac{33}{Re} \frac{1}{f^2} \end{array} & \begin{array}{ll} 10<{\rm Re}<25: \\ \xi \,=\, \frac{33}{Re} \frac{1}{f^2} + \epsilon_{0Re} \xi_{qu} \end{array} & \begin{array}{ll} 25<{\rm Re}\,<\,10^5: \\ \xi \,=\, \xi_{\phi} \, \frac{1}{f^2} + \epsilon_{0Re} \xi_{qu} \end{array} & \begin{array}{ll} \xi \,=\, \xi_{\phi} \, \frac{1}{f^2} + \epsilon_{0Re} \xi_{qu} \end{array} \end{array}$$

• Viscous resistance is neglected and Inertial resistance holds:

$$C_2^* = \frac{\Delta p}{\Delta m \rho \frac{v^2}{2}} = \frac{\xi}{\Delta m}$$

#### **Questions?**

- Do you have any question?
- Do you want to suggest enhancement, or new feature?
- Have you encountered any troubles running PorZo?

• Let us know:

https://www.svsfem.cz Jiří Vondál jvondal@svsfem.cz

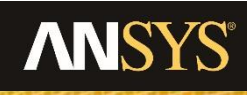

January 9, 2018

#### www.svsfem.cz

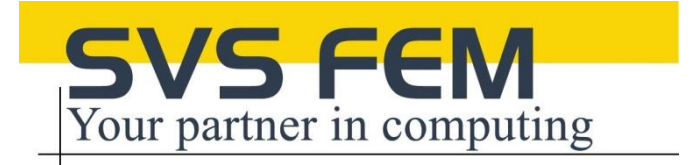

# Thank you

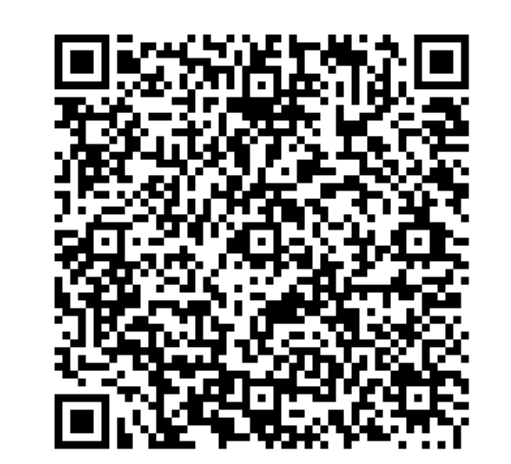

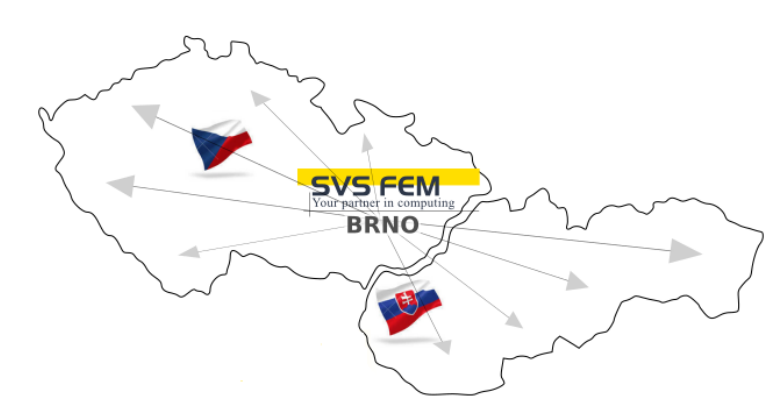

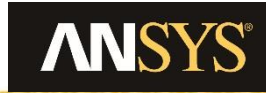

January 9, 2018

Sour Dariner in compute

©2017 ANSYS, Inc.

©2017 SVS FEM s.r.o

computing